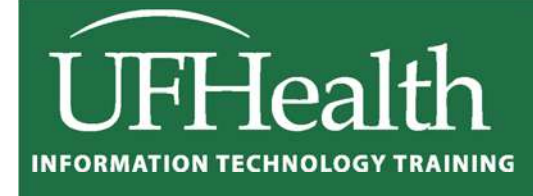

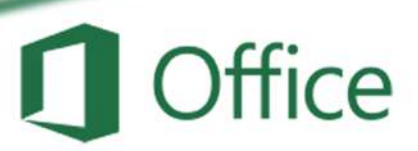

# Excel 2016: Large Data 1 -Sorting and Filtering

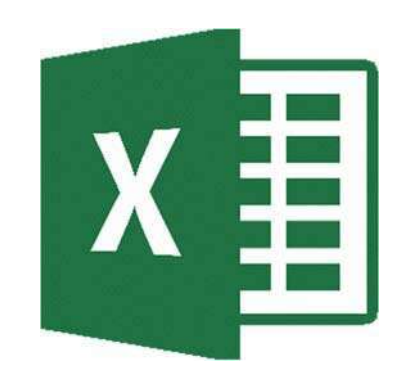

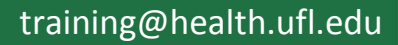

# Excel 2016: Large Data 1 - Sorting and Filtering 1.5 hours

In this workshop we will work with single and multilevel sorting; learn to use data filters to automatically show only the specified data set; and do math on our filtered data sets. This workshop also contains a very brief introduction to other summary tools such as Subtotal and Pivot Tables. This intermediate workshop assumes prior experience with Microsoft Excel.

| Sorting Data                         | 1  |
|--------------------------------------|----|
| Ascending Sorts                      | 1  |
| Descending Sorts                     | 1  |
| Custom Sorts                         | 1  |
| Custom Lists                         | 2  |
| Sort Options                         | 2  |
| Filtering Data                       | 3  |
| Custom Filters                       | 4  |
| SUBTOTAL Worksheet Function          | 5  |
| Other Summary Tools                  | 6  |
| Subtotal Outlines                    | 6  |
| Pivot Tables                         | 6  |
| Class Exercise                       | 7  |
| SubTatal Markshoot Function Eversion | 17 |

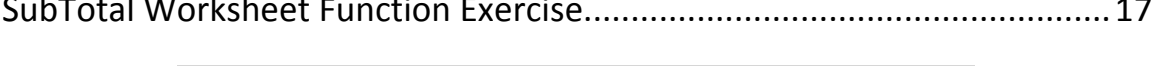

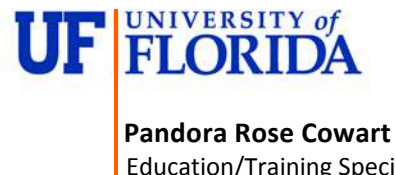

Education/Training Specialist UF Health IT Training

C3-013 Communicore PO Box 100152 Gainesville, FL 32610-0152 (352) 273-5051 prcowart@ufl.edu http://training.health.ufl.edu

# Sorting Data

On the far right side of the **Home** tab you will find a large Sort & Filter button. The menu you see when you click on the button is reflected in the Sort & Filter group of the **Data** tab.

If you make a selection of cells, Excel will think you only want to sort or

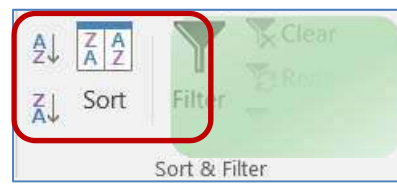

filter by that selection. But if your dataset has no blank rows and no blank columns Excel will see the whole range as one data set.

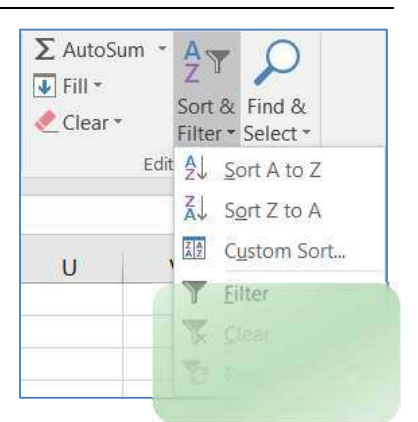

You can have blank cells, but not completely blank columns/rows; if

you are not sure that your dataset is consistent, click inside one cell, and press Ctrl-A. This will select all the cells within the dataset. A second "Ctrl-A", or pressing the shortcut in an empty cell, will select the entire sheet.

When you have completed a sort, you can click the Undo button (or Ctrl-Z). Excel will undo the sort and it will select the dataset it used in the sort. This is another way to see your dataset.

#### Ascending Sorts

- Text: Sort alphabetically from A to Z
- Numbers: Sorts from smallest number to largest number
- Dates: Sorts from the newest date to the oldest date

#### **Descending Sorts**

- <u>**Text</u>**: Sort alphabetically from Z to A</u>
- Numbers: Sorts from largest number to smallest number
- Dates: Sorts from the oldest date to the newest date

When you first open this window, Excel will show the most recent sort options. If you haven't created a sort yet, this window may be blank.

| Column  |          |   | Sort On |   | Order               |
|---------|----------|---|---------|---|---------------------|
| Sort by | Column A | - | Values  |   | A to Z              |
| Fhen by | Column B | - | Values  |   | Smallest to Largest |
| Then by | Column C | - | Values  | • | Oldest to Newest    |
|         |          |   |         |   |                     |

In Excel 2016, we can sort by 64 levels. From this sort window we can add levels, delete levels, copy levels, and even change the order of our sort using the up and down arrows in the toolbar.

|   | A        | В   | С        |
|---|----------|-----|----------|
| 1 | Apples   | 123 | 1/1/1971 |
| 2 | Bananas  | 456 | 2/2/1982 |
| 3 | Cherries | 789 | 3/3/1993 |

| 4 | A        | В   | С        |
|---|----------|-----|----------|
| 1 | Cherries | 789 | 3/3/1993 |
| 2 | Bananas  | 456 | 2/2/1982 |
| 3 | Apples   | 123 | 1/1/1971 |

<u>Column</u>: The column drop-down menu will show the names of your columns, your 'fields'. If your data doesn't have titles Excel lists the column heading letters instead. If you were expecting titles, but is only showing the column letters, you can click on the check box in the upper right hand corner of the Sort window to let Excel know your data has headers.

<u>Sort On</u>: You can Sort on the values of the cells, the cell colors, the font colors, or the cell icons.

| Sort On    |   |
|------------|---|
| Values     | - |
| Values     |   |
| Cell Color |   |
| Font Color |   |
| Cell Icon  |   |

<u>Order</u>: The order options change depending on the values in the cells.

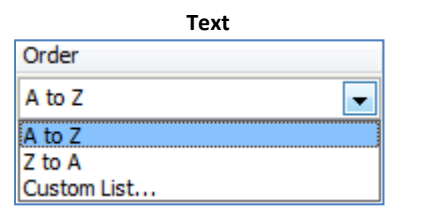

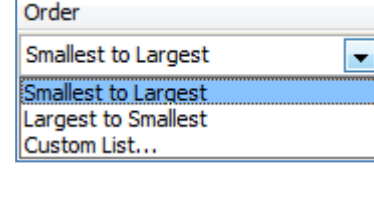

Number

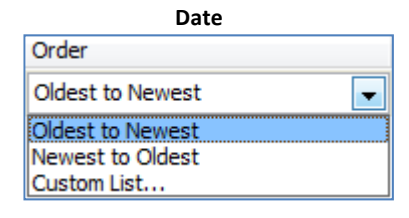

| Font C      | Color  |   |
|-------------|--------|---|
| Order       |        |   |
| Automatic 💌 | On Top | - |
| Automatic   |        |   |
|             |        |   |

| Cell C          | olor   |   |
|-----------------|--------|---|
| Order           |        |   |
| No Cell Color 🔫 | On Top | - |
| No Cell Color   |        |   |
|                 |        |   |

# Custom Lists

Custom lists can be built through the Excel Options under the **File** menu in the **Advanced** section under **General**. Or by choosing **Custom List...** option at the bottom of each order box above.

If you choose this option, you will be able to select from one of these lists. Alphabetically, April comes before January. With the Custom List order, we can ensure January comes first.

These custom lists will work as patterns with the fill handle. Notice the "Shopping" list? Once I set this up, I can type any of the words in a cell and use the fill handle to follow this pattern.

| VEW LIST                                                                                                    | *                                                     | *     | Add    |
|----------------------------------------------------------------------------------------------------|-------------------------------------------------------|-------|--------|
| san, Mon, Tue, Yuea, Hia, Hi<br>Junday, Monday, Tuesday, V<br>an, Feb, Mar, Apr, May, Jun<br>anuary, February, March, Aj<br>shopping, Peanut butter, pic | r, Sat<br>Nednes<br>L Jul, At<br>pril, Me<br>:kles, p | ſ     | Delete |
| Press Enter to separate li                                                                                                    | ÷                                                     | <br>÷ |        |

# Sort Options

- <u>Case sensitive</u>: Sort lowercase letters before uppercase letters
- **Orientation:** Sort vertically (top to bottom, sort rows) or horizontally (left to right, sort columns)

| Case sensitive     |        |
|--------------------|--------|
| Orientation        |        |
| Sort top to bott   | om     |
| Sort left to right | r      |
| ОК                 | Cancel |

# **Filtering Data**

Filters hide rows (records) based on criteria you set. You can turn the filter on and off by choosing **Filter** from the **Sort & Filter** button on the Home tab, or choosing the **Filter** button on the Data tab.

Excel will place a drop-down arrow at the end of each cell in the title row (the first row of the dataset). When you click on this arrow we see several options including our sort orders:

- Sort Ascending, Descending, and by color
- Clear the Filter
- Filter by Color
- Set a custom filter (text, number, date)
- Search for a matching value in the column
- List of values in the column (field). **Select All** will toggle between everything and nothing.

Once a filter has been set Excel will hide all the rows that don't match the criteria. The status bar will show how many records (rows) were found that matched. The row numbers of the original data will remain the same, but will appear blue. The dropdown arrows of the columns that are being filtered will show the filter icon (funnel). The double line between the row numbers indicate hidden rows.

| 🖬 🕤 r 🔿 - 🖎 -                                                                                                    | SortCustomers.xlsx - Excel                                                                                                    | 団 – □ ×                                                                                                    |
|----------------------------------------------------------------------------------------------------|----------------------------------------------------------------------------------------------------|----------------------------------------------------------------------------------------------------|
| File Home Insert Page Layout                                                                                                    | Formulas Data Review View Q Tell me                                                                                                    | what you want to Sign in $ eta_{\!\!\!\!\!\!\!\!\!\!\!\!\!\!\!\!\!\!\!\!\!\!\!\!\!\!\!\!\!\!\!\!\!\!\!\!$                                                              |
| Paste $\checkmark$ Calibri $11$ $\checkmark$ $\equiv$ $\equiv$ Paste $\checkmark$ $\checkmark$ $\land$ $\land$ $\equiv$ $\equiv$ Clipboard $\backsim$ $\checkmark$ $\land$ $\land$ $\land$ $\blacksquare$ $\blacksquare$ Clipboard $\backsim$ $\frown$ $\frown$ $\frown$ $\frown$ $\frown$ $\frown$ | Image: Second state of the second state of the second s | Insert $\bullet$ $\Sigma \bullet 2 \overline{\bullet} \bullet$ Delete $\bullet$ $\Psi \bullet \mathcal{O} \bullet$ Format $\bullet$ $\mathcal{C} \bullet$ CellsEditing |
| D1 $\cdot$ $\therefore$ $f_x$                                                                                                    | CITY                                                                                                    | •                                                                                                    |
| A B                                                                                                    | С                                                                                                    | D E F 🔺                                                                                                    |
| AST 🕞 FIRST                                                                                                    | ADDRESS CITY                                                                                                    | T ST ZIP -                                                                                                    |
| 3 Appleton April                                                                                                    | <b>PO Box 456</b>                                                                                                    | FL 32689                                                                                                    |
| 31 Katz Kerry                                                                                                    | PO Box 3346                                                                                                    | FL 32689                                                                                                    |
| 62 Shores Susan                                                                                                    | PO Box 5592 Sort by Color                                                                                                    | FL 32689                                                                                                    |
| 78                                                                                                    | Clear Filter From "CITY"                                                                                                    |                                                                                                    |
| 79                                                                                                    | F <u>i</u> lter by Color                                                                                                    | >                                                                                                    |
| 80                                                                                                    | Text <u>F</u> ilters                                                                                                    | •                                                                                                    |
| 81                                                                                                    | Search                                                                                                    |                                                                                                    |
| 82                                                                                                    | ✓ (Select All)                                                                                                    |                                                                                                    |
| 83                                                                                                    |                                                                                                    |                                                                                                    |
| 84                                                                                                    | ✓ Starke                                                                                                    |                                                                                                    |
| 85                                                                                                    |                                                                                                    |                                                                                                    |
| 00                                                                                                    |                                                                                                    |                                                                                                    |
| 0/                                                                                                    |                                                                                                    |                                                                                                    |
| 00                                                                                                    | ок                                                                                                    | Cancel                                                                                                    |
| Sheet1 +                                                                                                    |                                                                                                    |                                                                                                    |
| Ready 3 of 76 records found                                                                                                    |                                                                                                    | 巴 - + 130%                                                                                                    |

 ∑ AutoSum ~
 Z T
 ∑

 Image: Second structure
 Sort & Find & Find & Fin

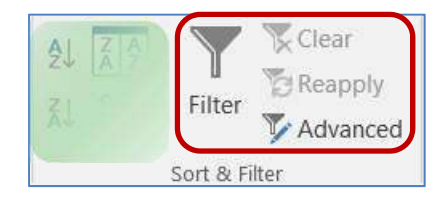

# **Custom Filters**

Depending on the data in the column you will have the option to set a custom filter based on text, numbers, and dates.

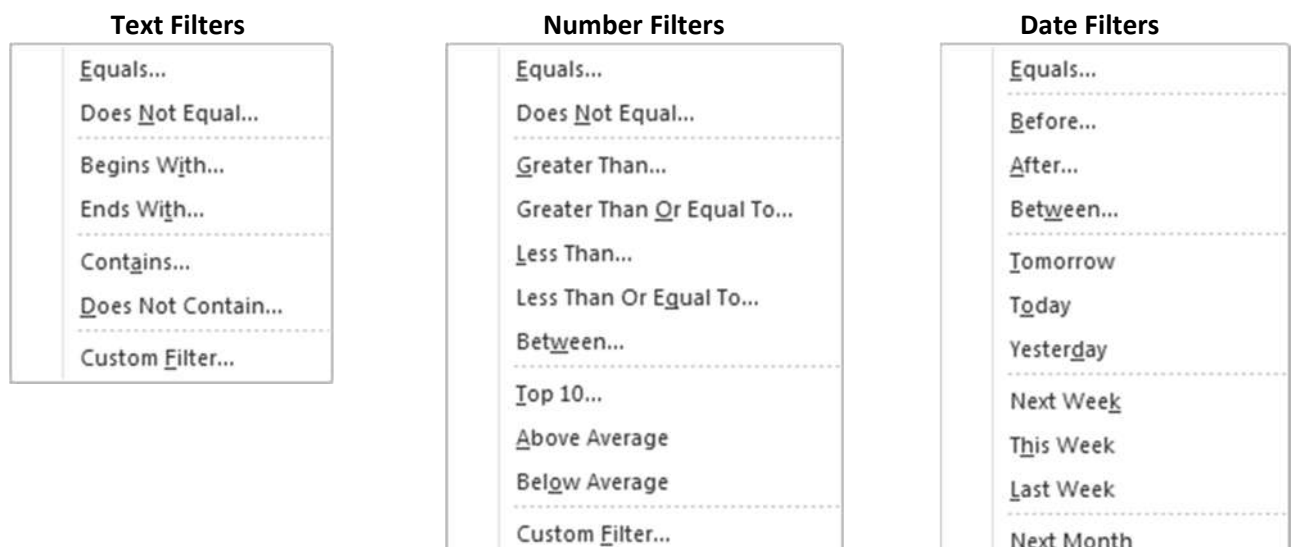

If you choose one of the options on the Filter List with the ellipsis (...), you will see a Custom Auto Filter window such as this. From here we can set up to two filters.

| ow rows where:<br>BALANCE                              |                                   |  |
|--------------------------------------------------------|-----------------------------------|--|
| equals                                                 | -                                 |  |
| And O                                                  |                                   |  |
|                                                        | <b>•</b>                          |  |
| e ? to represent any sing<br>e * to represent any seri | gle character<br>es of characters |  |

| Edonum                    |
|---------------------------|
| <u>B</u> efore            |
| <u>A</u> fter             |
| Bet <u>w</u> een          |
| Tomorrow                  |
| T <u>o</u> day            |
| Yester <u>d</u> ay        |
| Next Wee <u>k</u>         |
| T <u>h</u> is Week        |
| <u>L</u> ast Week         |
| Next <u>M</u> onth        |
| Thi <u>s</u> Month        |
| Last Mo <u>n</u> th       |
| Next <u>Q</u> uarter      |
| This Quarter              |
| Last Qua <u>r</u> ter     |
| Ne <u>x</u> t Year        |
| Th <u>i</u> s Year        |
| Last <u>Y</u> ear         |
| Year to D <u>a</u> te     |
| All Dates in the Period 🕨 |
| Custom <u>F</u> ilter     |

Be careful with the AND/OR relationships. If you ask Excel to show the rows where the City equals Jacksonville **AND** the City equals Gainesville, you will get no results, because one cell cannot equal both values. But if you ask for the same using the OR, Excel will show all the records for both cities. Or's tend to work for exact matches (Equals This **OR** Equals That), whereas AND's tend to work for ranges (Greater than This **AND** Less than That).

You can use the "Wildcards" ? and \* to help you with your filter. ? is used for one character, \* for multiple.

Equals Jacks\* -> Jacksonville, Jacksonville Beach, Jackson Heights

Some of the filter choices may work just as well. I could say Contains 'Jacks' or Begins with 'Jacks'.

# **SUBTOTAL Worksheet Function**

We can do common mathematical functions with our filtered lists using the SUBTOTAL worksheet function. The syntax is for this function is "SUBTOTAL(function\_num,ref1,ref2,...)". Function\_num is the number 1 to 11 that specifies which 'function' to use in calculating subtotals within a list (see below). The ref1, ref2... are the ranges of data that should be used in the equation, there can be up to 29 different ranges used in this function.

| Function_Num | Function | Function_Num | Function |
|--------------|----------|--------------|----------|
| 1            | AVERAGE  | 7            | STDEV    |
| 2            | COUNT    | 8            | STDEVP   |
| 3            | COUNTA   | 9            | SUM      |
| 4            | MAX      | 10           | VAR      |
| 5            | MIN      | 11           | VARP     |
| 6            | PRODUCT  |              |          |

Function numbers 1 through 11 will include manually-hidden rows, ones you have hidden yourself. Function numbers 101-111 will exclude your hidden rows from the function. Filtered-out rows are always excluded.

|     | A           | В            | С       |       |     | D     |            | E         | F            |
|-----|-------------|--------------|---------|-------|-----|-------|------------|-----------|--------------|
| 1   | Sum         | 1411         |         |       | Sul | oSum  |            | 141       | 1            |
| 2   | Average     | 8.70987654   |         |       | Sul | oAvg  |            | 8.7098765 | 4            |
| 3   | Count       | 162          |         |       | Sul | Count |            | 16        | 2            |
| 4   |             |              |         |       |     |       |            |           |              |
| 5   | Quarter -   | Item -       | Size    | -     | Co  | or    | -          | # Sold    | •            |
| 6   | 1st Quarter | blouses      | Large   |       | Blu | е     |            | 14        |              |
| 7   | 1st Quarter | blouses      | Large   |       | Re  | b     |            | 6         |              |
| 8   | 1st Quarter | blouses      | Large   |       | Wh  | nite  |            | 10        |              |
| 9   | 1st Quarter | blouses      | Medium  |       | Blu | е     |            | 2         |              |
| 10  | 1st Quarter | blouses      | Medium  |       | Ree | d     |            | 4         |              |
|     | Α           | В            | С       |       |     | D     |            | E         | F            |
| 1   | Sum         | 1411         |         |       | Sul | Sum   |            | 2         | 4            |
| 2   | Average     | 8.70987654   |         |       | Sul | oAvg  |            |           | 8            |
| 3   | Count       | 162          |         |       | Sul | Count |            |           | 3            |
| 4   |             |              |         |       |     |       |            |           |              |
| 5   | Quarter 🛛 🕶 | Item 🖵       | Size    | -     | Co  | or    | <b>.</b>   | # Sold    | *            |
| 43  | 2nd Quarter | pants        | Large   |       | Red | d     |            | 8         |              |
| 46  | 2nd Quarter | pants        | Medium  |       | Re  | b     |            | 6         |              |
| 49  | 2nd Quarter | pants        | Small   |       | Red | b     |            | 10        |              |
| 168 |             |              |         |       |     |       |            |           |              |
| 169 |             |              |         |       |     |       |            |           |              |
|     | Α           | В            |         | С     |     | D     |            |           | E            |
| 1   | Sum         | =SUM(E5:E168 | 8)      |       |     | SubSu | m          | =SUBTOTA  | L(9,E5:E168) |
| 2   | Average     | =AVERAGE(E   | 5:E168) |       |     | SubAv | )          | =SUBTOTA  | L(1,E5:E168) |
| 3   | Count       | =COUNT(E5:E  | 168)    |       |     | SubCo | unt        | =SUBTOTA  | L(2,E5:E168) |
| 4   |             |              |         |       |     |       |            |           |              |
| 5   | Quarter 🛛 🖛 | Item         |         | Size  | -   | Color | <b>.</b> T | # Sold    | -            |
| 43  | 2nd Quarter | pants        |         | Large | e   | Red   |            | 8         |              |
| 46  | 2nd Quarter | pants        |         | Medi  | um  | Red   |            | 6         |              |
| 49  | 2nd Quarter | pants        |         | Smal  | I   | Red   |            | 10        |              |
| 168 |             |              |         |       |     |       |            |           |              |
| 169 |             |              |         |       |     |       |            |           |              |

# Other Summary Tools Subtotal Outlines

One way to sum up a large set of data is to use the **Subtotal** tool in the **Outline** group of the **Data** tab. This tool will total sets of related data and insert a subtotal row into the sheet at each change in the column of your choosing. It will also create a grand total at the bottom of the dataset.

This tool is very particular about your sort order. If you are going to group a column, make sure it is sorted first.

Also pay attention to the **Replace Current Subtotals** option, as it does erase the previous totals.

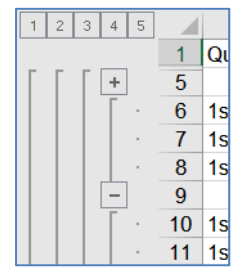

Excel adds outline symbols to the left side of the worksheet. The numbers represent the outline level, the plus is used to expand a group, and the minus is to collapse a group.

# **Pivot Tables**

Another amazing summary tool built into Microsoft Excel is the Pivot Table. You'll find this button at the beginning of the Insert tab.

By default, this tool will create a new sheet with a blank table on it. You can use the Pivot Table field list to decide where your field names (titles) should be placed as labels and summarizing the values as needed.

Every field of the pivot table can be filtered, and once you have multiple levels as seen below, you will see the collapse/expand buttons as with the Subtotal Outline.

| At each change in:                           |                                |   |
|----------------------------------------------|--------------------------------|---|
| Quarter                                      |                                |   |
| Use function:                                |                                |   |
| Sum                                          |                                | - |
| A <u>d</u> d subtotal to:                    |                                |   |
| Quarter<br>item<br>Size<br>Color<br>V # Sold |                                |   |
| Replace <u>c</u> urrent s                    | ubtotals<br>een groups<br>data |   |

| Choose the            | data that you       | want to analyze                   |       |
|-----------------------|---------------------|-----------------------------------|-------|
| G salact              | a table or ra       |                                   |       |
| Select                | a lable of ra       | nge<br>semmensessesses            | (mar) |
| 18                    | ible/Range:         | SneetliSA51:SE5163                | 53    |
| 🔘 <u>U</u> se ar      | external dat        | a source                          |       |
|                       | Choose Con          | nection,.                         |       |
| C                     | onnection na        | ne:                               |       |
| C Use th              | is workbook         | s Data Model                      |       |
| Chonse whe            | re vou want t       | he PivolTable report to be placed |       |
| A high W              | vorkshaat           |                                   |       |
| Mew 4                 | vorksneet           |                                   |       |
| 🖱 Existin             | g Worksheet         |                                   |       |
| Lo                    | cation:             |                                   |       |
| (hence who            | ther lieu was       | t to sush as multiple tables      |       |
| chouse whe            | the you han         | cu analyze multiple tables        |       |
| distant in the second | the states are also | Data Madal                        |       |

| A    | A             | В       | С   | D                | E           | F      | G   | н     | l I          | J       | К   | L     | M           | N           | DivetTabl         | la Fielde 🔻                       |     |
|------|---------------|---------|-----|------------------|-------------|--------|-----|-------|--------------|---------|-----|-------|-------------|-------------|-------------------|-----------------------------------|-----|
| 1    |               |         |     |                  |             |        |     |       |              |         |     |       |             |             | PIVOLIADI         | le rields                         |     |
| 3    | Sum of # Sold | 2       |     |                  |             |        |     |       |              |         |     |       |             |             | Choose fields to  | add to report: 🛛 😫                |     |
| 4    |               | Large   |     |                  | Large Total | Medium |     |       | Medium Total | 🗆 Small |     |       | Small Total | Grand Total | Search            |                                   | 0   |
| 5    |               | Blue    | Red | White            |             | Blue   | Red | White |              | Blue    | Red | White |             |             | Dealers           |                                   | ~   |
| 6    | S 1st Quarter | 26      | 30  | 26               | 82          | 15     | 21  | 18    | 54           | 36      | 24  | 30    | 90          | 226         | Quarter           |                                   |     |
| 7    | Blouses       | 14      | 6   | 10               | 30          | 2      | 4   | 3     | 9            | 18      | 14  | 16    | 48          | 87          | Quarter           |                                   | F   |
| 8    | Pants         | 2       | 6   | 2                | 10          | 5      | 7   | 6     | 18           | 12      | 8   | 10    | 30          | 58          | item              |                                   |     |
| 9    | Socks         | 10      | 18  | 14               | 42          | 8      | 10  | 9     | 27           | 6       | 2   | 4     | 12          | 81          | ✓ Size            |                                   |     |
| 10   | = 2nd Quarter | 18      | 31  | 21               | 70          | 30     | 19  | 24    | 73           | 26      | 32  | 30    | 88          | 231         | ✓ Color           |                                   |     |
| 11   | Blouses       | 3       | 5   | 4                | 12          | 16     | 12  | 14    | 42           | 10      | 2   | 6     | 18          | 72          | 1 <b></b>         |                                   |     |
| 12   | Pants         | 6       | 8   | 7                | 21          | 10     | 6   | 8     | 24           | 2       | 10  | 6     | 18          | 63          | Drag fields bet   | ween areas below:                 |     |
| 13   | Socks         | 9       | 18  | 10               | 37          | 4      | 1   | 2     | 7            | 14      | 20  | 18    | 52          | 96          | brog neros ber    |                                   |     |
| 14   | ∃ 3rd Quarter | 42      | 62  | 48               | 152         | 39     | 49  | 39    | 127          | 66      | 54  | 58    | 178         | 457         | <b>T</b> FILTERS  | III COLUMNS                       |     |
| 15   | Blouses       | 8       | 21  | 13               | 42          | 15     | 26  | 18    | 59           | 14      | 12  | 12    | 38          | 139         |                   | Cizo                              |     |
| 16   | Pants         | 14      | 20  | 19               | 53          | 17     | 13  | 12    | 42           | 22      | 18  | 20    | 60          | 155         |                   | Dize                              |     |
| 17   | Socks         | 20      | 21  | 16               | 57          | 7      | 10  | 9     | 26           | 30      | 24  | 26    | 80          | 163         |                   | Color                             | ٠   |
| 18   | B 4th Quarter | 62      | 73  | 58               | 193         | 42     | 62  | 48    | 152          | 44      | 61  | 47    | 152         | 497         | The second second |                                   |     |
| 19   | Blouses       | 6       | 31  | 12               | 49          | 8      | 21  | 13    | 42           | 17      | 11  | 14    | 42          | 133         | = ROWS            | 2. VALUES                         |     |
| 20   | Pants         | 20      | 26  | 29               | 75          | 14     | 20  | 19    | 53           | 8       | 14  | 9     | 31          | 159         | Quarter           | <ul> <li>Sum of # Sold</li> </ul> | •   |
| 21   | Socks         | 36      | 16  | 17               | 69          | 20     | 21  | 16    | 57           | 19      | 36  | 24    | 79          | 205         | Item              | *                                 |     |
| 22   | Grand Total   | 148     | 196 | 153              | 497         | 126    | 151 | 129   | 406          | 172     | 171 | 165   | 508         | 1411        | 4.33310           |                                   |     |
| 23   |               |         |     |                  |             |        | _   | 1     | <u></u>      |         |     | ľ     |             |             | *                 |                                   |     |
| 4    | Sheet         | t2 Shee | eti | $( \mathbf{f} )$ |             |        |     |       | 1.4          |         |     |       |             |             | Deter Layou       | r update UPDA                     | 115 |
| Read | N 177         |         |     |                  |             |        |     |       |              |         |     |       |             | H           | E E               | + 100                             | 0%  |

# **Class Exercise**

- Open file SortCustomers.xlsx

#### Simple Sorts

- Click in the title CITY in cell D1
- Home Tab -> Sort and Filter -> Sort A to Z (ascending)
- Undo
  - Sort is "undone" and selection that was sorted is highlighted
- Select Column D (city)
- Home Tab -> Sort and Filter -> Sort A to Z (ascending)
  - Say OK to the message
- Undo

#### Default Sort Order

- Right-click Column A (LAST)
- Insert a Column
- Title the new column SORT (A1)
- In A2 type: 1
- In A3 type: 2
- Select both numbers
- Double-click the fill handle to copy the pattern to the end of the data set
- Sort by CITY
- Sort by SORT
- Delete Column A

#### <u>Blank Columns</u>

- Select Column B (FIRST)
- Insert a Column
- Sort by CITY Z to A (descending) Notice the first and last names no longer match up
- Undo Notice the last name column is left out of the group
- In B1 type: SUFFIX
- Sort by City Z to A
- Undo until the new column (SUFFIX) is gone

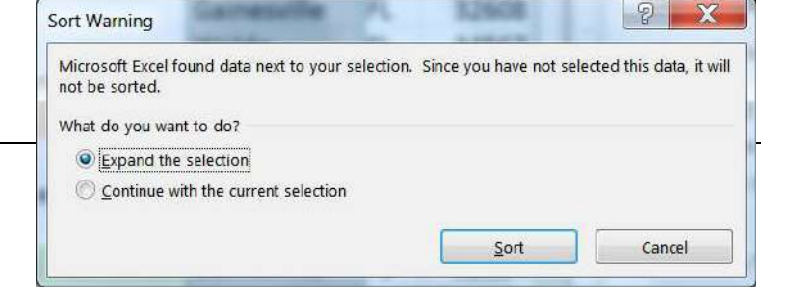

#### Custom Sort - Multiple levels

- Click on the large sort button on the Data tab
- Set the sort order for CITY, BALANCE, and DUE DATE
  - Use the Add Level buttons to create new lines
- View the Results

| Column  |          |   | Sort On |   | Order               |
|---------|----------|---|---------|---|---------------------|
| Sort by | CITY     | • | Values  | - | Z to A              |
| Then by | BALANCE  | - | Values  |   | Smallest to Largest |
| Then by | DUE DATE | • | Values  | • | Oldest to Newest    |
|         |          |   |         |   |                     |

#### Custom Sort - Rearranging

- Open the Custom Sort again
- Select the DUE DATE row and use the arrows to move it  $\bigstar$   $\checkmark$
- Set the sort order for CITY, DUE DATE, and BALANCE
- View the Results

|   | E           | F  | G     | Н        |      | I         |
|---|-------------|----|-------|----------|------|-----------|
| 1 | CITY        | ST | ZIP   | BALANCE  |      | DUE DATE  |
| 2 | Gainesville | FL | 32608 | \$ 50    | 1.00 | 1/15/2016 |
| 3 | Gainesville | FL | 32684 | \$     5 | 1.00 | 2/15/2016 |
| 4 | Gainesville | FL | 32597 | \$ 8     | 0.00 | 2/15/2016 |
| 5 | Gainesville | FL | 32597 | \$ 15    | 7.00 | 2/15/2016 |
| 6 | Gainesville | FL | 32684 | \$ 13    | 1.00 | 3/15/2016 |
| 7 | Gainesville | FL | 32655 | \$ 27    | 0.00 | 3/15/2016 |
| 8 | Gainesville | FL | 32732 | \$ 53    | 2.00 | 3/20/2016 |

#### Custom Sort - Resetting

- Click in the Column A (LAST)
- Click the Ascending button
- Open the Custom Sort window
  - Sort order has been reset

Custom Sort - by Color

- Open the Custom Sort window
- Sort by Address, Sort on Cell Color, Order Green On Top
- Copy Level and set the Order to Peach on top
- Add Level -> Balance, smallest to largest

| Column  |         | Sor  | rt On    |   | Order               |          |
|---------|---------|------|----------|---|---------------------|----------|
| Sort by | ADDRESS | ▼ Ce | ll Color | • | · ·                 | On Top   |
| Then by | ADDRESS | Ce   | ll Color | - |                     | On Top 💌 |
| Then by | BALANCE | ▼ Va | lues     | • | Smallest to Largest | •        |
|         |         |      |          |   |                     |          |
|         |         |      |          |   |                     |          |

- View the Results

# Reset to our default sort order

- Click in the column A (LAST)
- Click the Ascending button

| UNISON LUJU           | <u>o kignt</u> |                |         | S     | ort Options                 |
|-----------------------|----------------|----------------|---------|-------|-----------------------------|
| Open Custom           | Sort Window    |                |         |       | Case sensitive              |
| Click on the <b>O</b> |                | Orientation    |         |       |                             |
| Change orient         |                | Sort to bottom |         |       |                             |
| Click OK              |                |                |         |       |                             |
|                       |                |                |         |       | UN Califei                  |
| Sort by Row 1         | , A to Z       |                |         |       |                             |
| Sort by Row 1         | , A to Z       |                |         |       | ? ×                         |
| Sort by Row 1<br>ort  | , A to Z       | Copy Level     | 2ptions |       | My data has <u>h</u> eaders |
| Sort by Row 1<br>ort  | , A to Z       | Copy Level     | 2ptions | Order | My data has <u>h</u> eaders |

- Columns have rearranged to <u>A</u>ddress through <u>Z</u>ip

# Custom Sort - Left to Right

- Select Row 2, and Insert a row
- Number the cells: 3, 8, 4, 7, 1, 2, 5, 6

|   | А               | В         | С           | D         | E      | F         | G  | Н     |
|---|-----------------|-----------|-------------|-----------|--------|-----------|----|-------|
| 1 | ADDRESS         | BALANCE   | CITY        | DUE DATE  | FIRST  | LAST      | ST | ZIP   |
| 2 | 3               | 8         | 4           | 7         | 1      | 2         | 5  | 6     |
| 3 | 6831 NW 4th A   | \$ 236.00 | Gainesville | 2/10/2017 | Annie  | Adams     | FL | 32655 |
| 4 | PO Box 456      | \$ 467.00 | Starke      | 9/25/2018 | April  | Appleton  | FL | 32689 |
| 5 | 234 SE 45th Roa | \$ 128.00 | Gainesville | 12/5/2017 | Arnold | Arlington | FL | 32597 |
| 6 | 234 Peter Pan T | \$ 17.00  | Gainesville | 3/25/2017 | Bobbie | Brown     | FL | 32597 |
| 7 | 3243 SE 4th Ter | \$ 106.00 | Gainesville | 5/5/2016  | Butch  | Bruce     | FL | 32608 |

- Open Custom Sort Window
- Sort by Row 2
- View the result

# Custom Sort - Left to Right - Selection

- Select Columns A and B (FIRST and LAST)
- Open Custom Sort window
- Sort by Row 2, Largest to Smallest
- Repeat for Columns G and H (DUE DATE and BALANCE)
- Delete Row 2

# Reset to our default sort order

- Click in the Column A (LAST)
- Click the Ascending button
- Title row disappears
  - LAST has shuffled down to the L's
- Undo the sort

# My data has headers

- Open the custom sort window
- Sort by only lists the column letters for the 8 columns in our dataset
  - (if it is still offering rows, change the options)
- In the upper right of the window click the **My data has headers** checkbox
- Sort by LAST, A to Z

|       |      | 2        | X               |
|-------|------|----------|-----------------|
|       | 🚺 Му | data has | <u>h</u> eaders |
| Order |      |          |                 |

# <u>Start over</u>

- Exit Microsoft Excel
- DO NOT SAVE

# Instant Filter

- Open SortCustomers.xlsx
- Right-click on a city of Waldo
- Choose Filter -> Filter by Selected Cell's Value

|       | <b>5</b> • e - [  | <u>à</u> =          |               | SortCus      | tomers.xlsx - E           | xcel        |                             |                                | а        | Tent                              | u ×       |
|-------|-------------------|---------------------|---------------|--------------|---------------------------|-------------|-----------------------------|--------------------------------|----------|-----------------------------------|-----------|
| File  | Home              | Insert Page La      | yout Formulas | Data Revie   | w View                    | © Tell me v | vhat yo                     | u want to de                   | D        | Sign in                           | A Share   |
| Paste | Calibri           | • 11 •<br>⊻ • ⊞ • 🆄 |               | · 》· ·       | General •<br>\$ • % •<br> | Format      | onal Fc<br>as Tab<br>ries ~ | ormatting *<br>le <del>*</del> | Insert • | Σ • 2• •<br>• • •<br>• • •<br>• • |           |
| Cipu  | Jaru wi           | Func                | a Ang         | ninen. is    | Patriber                  |             | Styles                      |                                | Cells    | Earting                           |           |
| D7    |                   |                     | Jx Waldo      |              |                           |             |                             |                                |          |                                   | ×         |
| 1     | A                 | B                   | ·             | С            |                           | D           | E                           | F                              | G        |                                   | H 🔺       |
| 1     | AST               | - FIRST             | - ADDRESS     |              | - CITY                    |             | ST -                        | ZIP -                          | BALANCE  | - DUE D/                          | ATE 💌     |
| 7     | Cappers           | Cathy               | RR 2 Box 659  |              | Wal                       | do          | FL                          | 34567                          | \$ 392.0 | 0 9/1                             | 15/2016   |
| 19    | Huey              | Harley              | 9023 Hera Ter | rrace        | Wa                        | do          | FL                          | 32658                          | \$ 319.0 | 0 7,                              | /5/2016   |
| 33    | King              | Kala                | RR 2 box 323  |              | Wal                       | do          | FL                          | 34567                          | \$ 52.0  | 00 11/1                           | 10/2018   |
| 39    | ivingston         | Lenord              | 789 North Un  | iversity Ave | Wal                       | do          | FL                          | 32658                          | \$ 232.0 | 0 4/2                             | 20/2017   |
| 43    | McDade            | Madeline            | 8290 Apollo A | we           | Wal                       | do          | FL                          | 32658                          | \$ 219.0 | 0 6/1                             | 10/2016   |
| 50    | Dglethorpe        | Oprah               | 9042 Lima Be  | an Street    | Wal                       | do          | FL                          | 32658                          | \$ 426.0 | 00 8/2                            | 20/2018   |
| 64    | Thomas            | Tom                 | RR 5 Box 534  |              | Wal                       | do          | FL                          | 34567                          | \$ 242.0 | 0 7/2                             | 20/2018   |
| 71    | /ann              | Vera                | 9130 Watercr  | ess Road     | Wal                       | do          | FL                          | 32658                          | \$ 236.0 | 0 5/2                             | 20/2016   |
| 73    | West              | Wilma               | 9203 Sweet P  | otatoes Ave  | Wal                       | do          | FL                          | 32658                          | \$ 207.0 | 0 1/2                             | 20/2016 - |
| -     | Shee              | t1 (+)              |               |              |                           | 1           |                             |                                |          |                                   | •         |
| Ready | 9 of 76 records i | found               |               |              |                           |             |                             | E                              | 四        | 1                                 | + 115%    |

- \*\*\* Filter arrows appear on all columns of the data set
- \*\*\* All rows not matching the criteria have disappeared
- \*\*\* Row numbers turn blue, but maintain original cell numbers
- \*\*\* Bottom of the window shows how many records (rows) match

# Turn the Filter Off

- From the Sort & Filter button on the Home tab, choose Filter
- \*\*\* All filter signs will disappear

### Filter by Unchecking

- Click the large Filter button on the Data tab
- From the <u>City</u> drop down, uncheck Jacksonville, click OK (67 records)
- From the <u>City</u> drop down, uncheck *Gainesville*, click OK (12 records)
- From the City drop down, check Select All, click OK

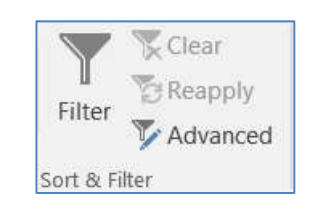

# Filter by (Un)Select all

- from the <u>Zip</u> drop down
  - uncheck Select All
  - check 32608
  - click OK (12 records)

#### Adding another filter

- Keep the 32608 filter
- from the City drop down, uncheck Jacksonville
- click OK (9 records)
- from the Data tab, choose the filter Clear button

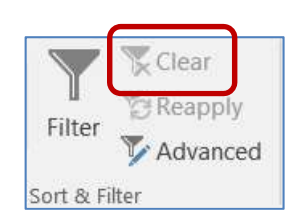

52608 \$

• 100

•

Custom AutoFilter

And Or

Use ? to represent any single character Use \* to represent any series of characters

Show rows where

BALANCE

2 X

•

•

Cancel

#### Custom number filter

- Balance drop down
- choose Number Filter
- choose Less than, type in 100
- click OK (12 records)
- Clear the filter

#### <u>Date filter</u>

- <u>Due Date</u> drop down
- uncheck Select All
- use the expand (+) buttons to open the dates
- check the first three months of 2016
- click OK (11 records)

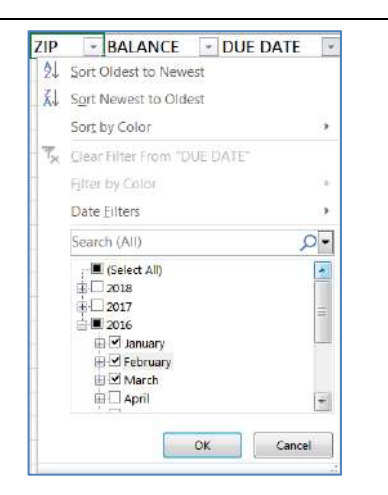

OK

#### Custom date filter

- From the <u>Due Date</u> drop down, choose *Date Filters*
- Choose Between
- type in 7/1/2016, type in 6/30/2017
- click ok (23 records)
- Clear the filter

| in the late | 1                        |                                                  |
|-------------|--------------------------|--------------------------------------------------|
| quarto .    | 7/1/2016                 | . 1                                              |
| © Ωr        |                          |                                                  |
| equal to    | 6/30/2017                | •                                                |
|             | O <u>O</u> r<br>equal to | © <u>D</u> r<br>equal to<br>any single character |

# Custom text filter

- From the Last drop down, choose Text Filter
- Choose Begins with, type J
  - click ok (10 records)
- From the Last drop down, choose Text Filter
- Choose Ends with, type S
- click ok (21 records)
- From the Last drop down, choose Text Filter
- Choose Begins with, type J
- On the second line choose Ends with, type S
- click ok (6 records)
- From the Last drop down, choose Text Filter
- Choose Custom Filter
- Change the bubble (radio button) to **OR**
- click ok (25 records)
- Clear the filter

#### Custom text filter

- From the Address drop down, choose Text Filter
- Choose Contains, type Box
  - Excel is not case sensitive. BOX = Box = box
- click ok (12 records)
- Clear the filter

#### <u>Search filter</u>

- From the <u>Address</u> drop down, click inside the **Search** box
- Type box
- \*\*\*\* Type it slowly, one letter at a time to see the list get smaller as you go
- Click ok (12 records
- Clear the filter

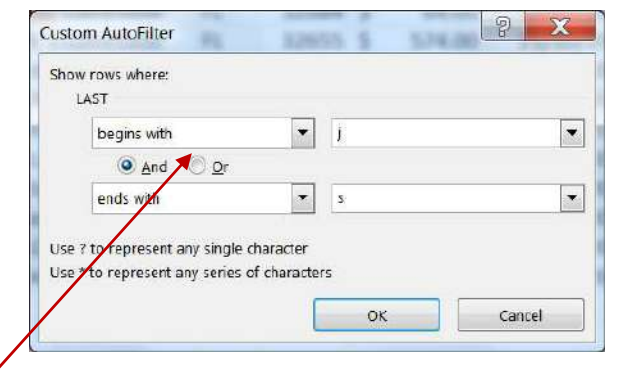

| × |
|---|
| ^ |
|   |
|   |
| = |
|   |
| _ |
|   |
|   |
| ÷ |
|   |
|   |
|   |

# Filter by Color

- From the Address drop down, choose Filter by color
- Choose the green addresses (13 records)
- Clear the filter

# **Refreshing Filtered Data**

- From the Balance drop down, choose Number Filter
- Choose Greater Than, type 600
- click ok (4 records)
- Change Edgar's balance to 300
- From the **Data** tab, choose the filter **Refresh** button (3 records)
- Clear the filter

#### Copying filtered data

- Use the filter tools to find these <u>7 records</u>:
  - Balance under 300
  - Address color has no fill
  - Due Date in 2018
- Select All, Copy
- Create a new worksheet
- Paste in Cell A1
- Return to Sheet 1 and Clear the filter

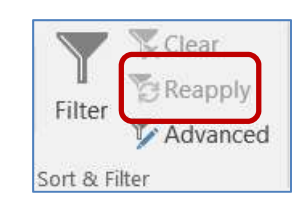

- Use the filter tools to find these <u>9 records</u>:

- Balance under 350
- Address color has no fill
- Due Date in 2017
- Select All, Copy
- Turn to Sheet 2
- paste in Cell A11

|    | А          | В       | С             | D            | E    | F     | G         | Н          |
|----|------------|---------|---------------|--------------|------|-------|-----------|------------|
| 1  | LAST 🖵     | FIRST 🔹 | ADDRESS J     | CITY 🔹       | ST 💌 | ZIP 🔹 | BALANCE   | DUE DATE   |
| 2  | Adams      | Annie   | 6831 NW 4th   | Gainesville  | FL   | 32655 | \$ 236.00 | 2/10/2017  |
| 4  | Arlington  | Arnold  | 234 SE 45th R | Gainesville  | FL   | 32597 | \$ 128.00 | 12/5/2017  |
| 5  | Brown      | Bobbie  | 234 Peter Pan | Gainesville  | FL   | 32597 | \$ 17.00  | 3/25/2017  |
| 10 | Dawson     | Debbie  | 832 Hook Plac | Gainesville  | FL   | 32658 | \$ 265.00 | 11/15/2017 |
| 39 | Livingston | Lenord  | 789 North Uni | Waldo        | FL   | 32658 | \$ 232.00 | 4/20/2017  |
| 51 | Owns       | Orville | 723 SW 35th I | Gainesville  | FL   | 32655 | \$ 17.00  | 6/5/2017   |
| 60 | Saunders   | Samuel  | 9303 Neverlar | Jacksonville | FL   | 32268 | \$ 331.00 | 7/15/2017  |
| 69 | Tweed      | Thomas  | PO Box 5678   | Gainesville  | FL   | 32689 | \$ 156.00 | 9/15/2017  |
| 70 | Van Gogh   | Vincent | PO Box 230    | Gainesville  | FL   | 32684 | \$        | 1/10/2017  |

Notice the copy lines don't go between contiguous rows.

- In Sheet 2, Select ALL of the sheet
  - AutoFit the column widths
    - Double-click between column headings

# Filter on one data set

- Move to Cell A1 (Ctrl Home)
- Turn on the filter
- From the <u>City</u> drop down, uncheck Gainesville
- click ok (4 records)
  - \*\*\*\*Gainesville only disappears from the first list because of the gap
- Turn off the filter

#### Filter on multiple data sets

- Select all the data columns (not just the data, all the columns A:H)
- Turn on the filter
  - Autofit again
- From the <u>City</u> drop down, uncheck Gainesville
- click ok (6 people)
  - \*\*\*\*Gainesville disappears from both lists, but the record count is wrong
- Clear the filter

|                                                              |     | В  |     | С                        | [      | )        |
|--------------------------------------------------------------|-----|----|-----|--------------------------|--------|----------|
| Filter including gap                                         | FIR | ST | -   | ADDRESS                  | ▼ CITY | <b>.</b> |
| <u>Internitionally gap</u>                                   | Ma  | ₽↓ | , 2 | Sort A to Z              |        |          |
| - From the <u>City</u> drop down, uncheck <i>Select All</i>  | Rol | Ă↓ | , 9 | Sort Z to A              |        |          |
| - From the <u>City</u> drop down, check <i>Gainesville</i>   |     |    | 5   | Sor <u>t</u> by Color    |        | •        |
| - From the <u>City</u> drop down, check (Blanks)             | EID | 5  | ( ( | Elear Filter From "CITY" |        |          |
| From the City drop down, check City                          |     |    | F   | ilter by Color           |        | E        |
| - Hom the <u>city</u> drop down, thete city                  | Arn |    | 1   | Text <u>F</u> ilters     |        | •        |
|                                                              | Bol | ł  | \$  | Search                   |        | ρ        |
| - From the <u>City</u> drop down, uncheck <i>Gainesville</i> | Del | ~  |     | Select All)              |        |          |
| From the City drop down, check lasksonville                  | Orv | 1  |     |                          |        |          |
| - From the <u>City</u> drop down, check <i>Jacksonville</i>  | The |    |     | Gainesville              |        |          |
|                                                              | Vin |    |     |                          |        |          |
|                                                              |     |    |     | (Blanks)                 |        |          |
|                                                              |     |    |     |                          |        |          |
|                                                              |     |    |     |                          |        |          |
|                                                              |     |    |     |                          |        |          |
|                                                              |     |    |     | ОК                       | Can    | cel      |
|                                                              |     |    |     |                          |        |          |

### <u>Start over</u>

- Exit Microsoft Excel
- DO NOT SAVE

# Set up Grand Total

- Open file SortCustomers.xlsx
- Turn on the Filter
- Go to Cell H79, Type SubTotal
- Go to Cell H80, Type Total
- Go to Cell G80, press the AutoSum button  $\sum$  (on the Home or Formulas tab)
- Modify equation to stop at row 78
  - \*\*\*\* =SUM(G2:G78)
- Result: \$23,192.00

#### <u>Set up SubTotal</u>

- Return to the top of the worksheet (Ctrl-Home)
- Set City filter to show only Waldo
- Go to Cell G79, press the AutoSum button  $\Sigma$ 
  - \*\*\*\* See Page 5 for details on the SubTotal Worksheet Function
- Result: \$2,325.00

# Viewing the different Subtotals

- From the City drop down, set it so you can only see Starke
  - Result: \$1,290.00
- From the City drop down, set it so you can only see Jacksonville
  - Result: \$3,506.00
- From the <u>City</u> drop down, set it so you can only see Gainesville
  - Result: \$16,071.00
- Clear the filter

#### <u>Start over</u>

- Exit Microsoft Excel
- DO NOT SAVE

| 8 | \$  | 236.00    | 5/20                  |
|---|-----|-----------|-----------------------|
| 8 | \$  | 207.00    | 1/20                  |
|   |     |           |                       |
|   | =SU | BTOTAL(9, | G2:G78 <mark>)</mark> |

# SubTotal Worksheet Function Exercise

- Open file SortSales.xlsx

- 1) Insert four rows at the top of the worksheet
  - a. Select the first four rows
  - b. Right-click inside the select and choose INSERT

# 2) Create this table:

| 4 0 |             |         | C     | D        | E      |
|-----|-------------|---------|-------|----------|--------|
| 1 6 | Sum         |         |       | SubSum   |        |
| 2 A | Average     |         |       | SubAvg   |        |
| 3 ( | Count       |         |       | SubCount |        |
| 4   |             |         |       |          |        |
| 5 ( | Quarter     | item    | Size  | Color    | # Sold |
| 6 1 | 1st Quarter | blouses | Large | Blue     | 14     |

3) Click inside the dataset, turn on the Filter

# 4) Use the filter tools to find these 3 records:

- Quarter: 2nd Quarter
- Item: Pants
- Color: Red
- 5) Build the following equations

|     | A              |    | В                 |           | С       |   | D        |    | E                    |    |
|-----|----------------|----|-------------------|-----------|---------|---|----------|----|----------------------|----|
| 1   | Sum            |    | =SUM(E5:E168)     |           |         |   | SubSur   | n  | =SUBTOTAL(9,E5:E16   | 8) |
| 2   | 2 Average      |    | =AVERAGE(E5:E168) |           |         |   | SubAvg   |    | =SUBTOTAL(1,E5:E168  |    |
| 3   | Count          |    | =COUNT(E5:E168)   |           |         |   | SubCount |    | =SUBTOTAL(2,E5:E168) |    |
| 4   | F              |    |                   |           |         |   |          |    |                      |    |
| 5   | Quarter        | Τ, | Item              | <b>.T</b> | Size    | • | Color    | Ψ. | # Sold               | -  |
| 43  | 43 2nd Quarter |    | pants             |           | Large   |   | Red      |    | 8                    |    |
| 46  | 6 2nd Quarter  |    | pants             |           | Mediu   | m | Red      |    | 6                    |    |
| 49  | 9 2nd Quarter  |    | ter pants         |           | Small R |   | Red      |    | 10                   |    |
| 168 | 8              |    |                   |           |         |   |          |    |                      |    |
| 169 |                |    |                   |           |         |   |          |    |                      |    |

You have to go above and below the showing numbers so that you include all the hidden cells!

- 6) View Page 5 for the "answers"
- 7) Clear the filter, the numbers in Column E should match the numbers in Column B